## How to Register Youth for Awareness Camp 2023

1. Select "Register" button

| When & Where                                                                            |                  |
|-----------------------------------------------------------------------------------------|------------------|
| OJ Watson Park<br>Wednesday 05-31-2023 8:00 AM<br>CT to<br>Eriday 06 02 2023 3:30 PM CT | Register (draft) |
| 1 Huay 00-02-2020 0.00 PW 01                                                            | More Information |

2. Select "Continue as Guest" button

| Continue as Guest                                                                                  | $\times$ |
|----------------------------------------------------------------------------------------------------|----------|
| You are not currently logged in.<br>Do you want to continue as a guest, or sign into your account? |          |
| Continue as Guest                                                                                  | j In     |

3. Select the number of youth to be registered from the drop down.

| 2023 BS          | A Awa | reness<br><sup>ark</sup>   | Camp               |
|------------------|-------|----------------------------|--------------------|
| Youth Participan | ıt    |                            |                    |
|                  | ▶ 0   | ✓ 450 Rema<br>(waitlist av | aining<br>ailable) |
| Cost: \$0.00     |       |                            |                    |

4. At the bottom right of the screen, select "Test registration" to begin entering information for the youth.

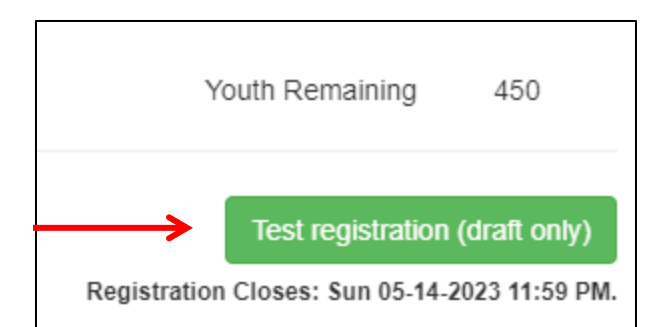

| BOY SCOUTS OF AMERICA<br>QUIVIRA COUNCIL                                                                                             |                                                                                                    |
|----------------------------------------------------------------------------------------------------|----------------------------------------------------------------------------------------------------|
| Calendar Event Details Registration Details                                                                                          | Lookup 👻 🚺 My Account 🝷                                                                                                    |
| Participants Check Out                                                                                                    | 8 1983088311                                                                                                    |
| Registration Contact     Preview Information       Checkout Required     Preview Information       Update Information     1          | Check Out Required Registration closes in 48 days: You have 1 participant that requires Check Out. These spots are not held until check out is completed.  Missing Information 3 |
| 1 Youth Participant                                                                                                    | Attachments                                                                                                    |
| Youth Participant<br>Checkout Required<br>Update Information                                                                         | Event Contacts                                                                                                    |
| © 2010 - 2023 Black Pug Software LLC   Quivira Council + Terms of Use and Service + Cancellation / Refund Policy + Privacy Statement | Back to Top 🕇                                                                                                    |

| Calendar Event Details Registration Deta  | ls                                     | Lookup - (                                                                                 | My Account                                      |
|-------------------------------------------|----------------------------------------|--------------------------------------------------------------------------------------------|-------------------------------------------------|
| 2023 BSA Awareness Camp                   |                                        |                                                                                            | 19830883                                        |
| Participants The Check Out Report         | 5                                      |                                                                                            |                                                 |
| Registration Contact                      | ^                                      | Check Out Required                                                                         |                                                 |
| Registration Contact<br>Checkout Required | Preview Information                    | Registration closes in 48 days: You ha require Check Out. These spots are no is completed. | ve 2 participants tha<br>It held until check ou |
| Update Information                        | Additional Actions                     | Missing Information                                                                        |                                                 |
| 2 Youth Participant                       | ^                                      | Attachments                                                                                |                                                 |
| Youth Participant<br>Checkout Required    | Youth Participant<br>Checkout Required | Event Contacts                                                                             | ~                                               |
| Update Information                        | Update Information                     |                                                                                            |                                                 |
|                                           |                                        |                                                                                            |                                                 |

- 1. <u>**Registration Contact**</u> select Update Information to enter the Parent/Guardian contact information. Select "Done" button when complete.
- Youth Participant select Update Information to enter the Youth information for Awareness Camp. Select "Done" button when complete.
- Missing Information as information is entered for this registration, all field names in red text are required. This symbol goes away once required information for both the Registration Contact and Youth Participant are entered.
- 4. Attachments these are reference documents available for viewing and self-help

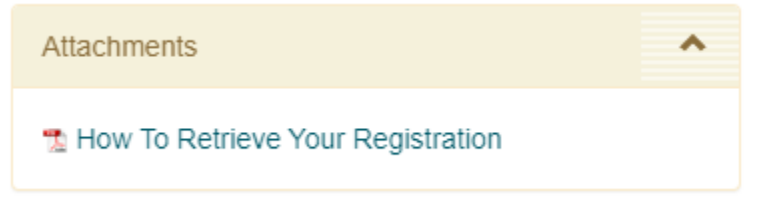

5. Event Contacts – contact information for the Event Director and Quivira Council are listed

## Event Contacts

Mike Redondo District Executive michael.redondo@scouting.org 316.491.2233

Koch Scout Service Center 3247 N Oliver Ave Wichita, Kansas 67220 Phone: 316.264.3386

Council Billing Information Quivira Council 3247 N. Oliver Ave Wichita, Kansas 67220 Phone: 316-264-3386

 Preview Information – selecting this button expands the Registration Contact and Youth Participant to show the fields that will need to be filled out to complete the registration (required fields are in red)

~

| Registration Contact                       | Phone                                                                                   |
|--------------------------------------------|-----------------------------------------------------------------------------------------|
| Registration contact                       | Birth Date                                                                              |
|                                            | BSA Registered Gender                                                                   |
| Registration Contact                       | Ethnicity                                                                               |
| Checkout Required                          | Language spoken at home:                                                                |
| Lindate Information                        | English                                                                                 |
| Opdate mornation                           | Grade Now                                                                               |
| Name                                       | Select Elementary School                                                                |
|                                            | T-Shirt Size                                                                            |
| Email                                      | Family Doctor                                                                           |
| Parent / Guardian Relationship to Attendee | Doctor Address and Zip Code                                                             |
|                                            | Doctor Phone Number                                                                     |
|                                            | Allergies                                                                               |
|                                            | Medical Concerns                                                                        |
| 1 Youth Participant                        | List any physical or behavioral condition<br>participation in outdoor or physical activ |
| Vaulte Bartiainant                         | Medical Insurance Carrier                                                               |
| Checkout Required                          | Policy Number                                                                           |
| Checkout Required                          | Insurance is KanCare                                                                    |
| Update Information                         | Parent / Guardian Name                                                                  |
|                                            | Parent / Guardian Address (if different f                                               |
| First Name                                 | Parent / Guardian Email                                                                 |
| Last Name                                  | Parent / Guardian Cell Phone                                                            |
|                                            | Parent / Guardian Gender                                                                |
| Address                                    | Parent / Guardian Date of Birth                                                         |
| Address Line 2                             | Parent / Guardian Relationship to Atten                                                 |
| City                                       | Parent / Guardian Occupation                                                            |
| State                                      | Parent / Guardian Employer                                                              |
| KS                                         | Family Income Level                                                                     |
| 7                                          | Number of Persons in the Home                                                           |
| Country                                    | Do you agree to allow your youth to par<br>Quivira Council BSA?                         |
| <i>a</i>                                   | Yes                                                                                     |

- 7. <u>Additional Actions</u> the Registration Contact can make changes if needed
  - a. <u>Add Participants</u> if another youth in the family needs to be registered, select 1 from the drop down and Add Attendee

|       | Add Participant(s)   |           |                |                           |                         |
|-------|----------------------|-----------|----------------|---------------------------|-------------------------|
|       | Registrant Type      | Price     | Number<br>Left | ↓                         | Quantity<br>Needed      |
|       | Youth Participant    | \$0.00    | 449            | 1                         | ~                       |
| Added | participants are not | booked ur | ntil you comp  | b <b>lete c</b><br>Cancel | heckout<br>Add Attendee |

b. <u>Delete Participants</u> – if one youth can no longer attend, select the name and Delete Check Participant NOTE: the Youth's name will replace Participant after the registration has been completed

|    |                 | Delete Participant(s)                                                                      |
|----|-----------------|--------------------------------------------------------------------------------------------|
|    |                 | Check participants to be deleted<br>Youth Participant<br>Participant 1<br>Participant 2    |
|    |                 | ↓                                                                                          |
|    |                 | Cancel Delete Checked Participants                                                         |
| c. | <u>Delete</u> F | <b>egistration</b> – if all youth can no longer attend, select Delete Registration         |
|    |                 | Delete Registration                                                                        |
|    |                 | Are you sure you want to delete registration #1983088315?<br>This action cannot be undone. |
|    |                 | Cancel Delete Registration                                                                 |

d. The remaining selection items do not apply for Awareness Camp.

| Ad | ditional Actions        | • |
|----|-------------------------|---|
| +  | Add Participants        |   |
| Ø  | Change Participant Type |   |
| -  | Delete Participants b   |   |
| ×  | Delete Registration C   |   |
| 1Î | Parent Portal           |   |
| i  | Payment Schedule        |   |

- 8. <u>**Registration Number**</u> the upper right corner displays the unique registration number
- 9. Once all information has been entered, select "Proceed to Checkout" to actually book the registration

| Participants                     | E Check Out | 🚔 Reports |                    |    |                                                                                          |                                                    |
|----------------------------------|-------------|-----------|--------------------|----|------------------------------------------------------------------------------------------|----------------------------------------------------|
| egistration Con                  | lact        |           |                    | ^  | Check Out Required                                                                       |                                                    |
| oe, Jane<br>heckout Required     |             |           | Preview Informat   | on | Registration closes in 48 days: You requires Check Out. These spots an out is completed. | have 1 participant that<br>re not held until check |
| Update informati                 | on          |           | Additional Actions | *  | Proceed to Che                                                                           | eckout                                             |
| Youth Participa                  | nt          |           |                    | •  | Attachments                                                                              |                                                    |
| oe, JaneGirl<br>heckout Required |             |           |                    |    | Event Contacts                                                                           |                                                    |
| Update Informati                 | on          |           |                    |    |                                                                                          |                                                    |
|                                  |             |           |                    |    |                                                                                          |                                                    |

10. Since there is no money due, select "Book Registration" to complete the registration process.

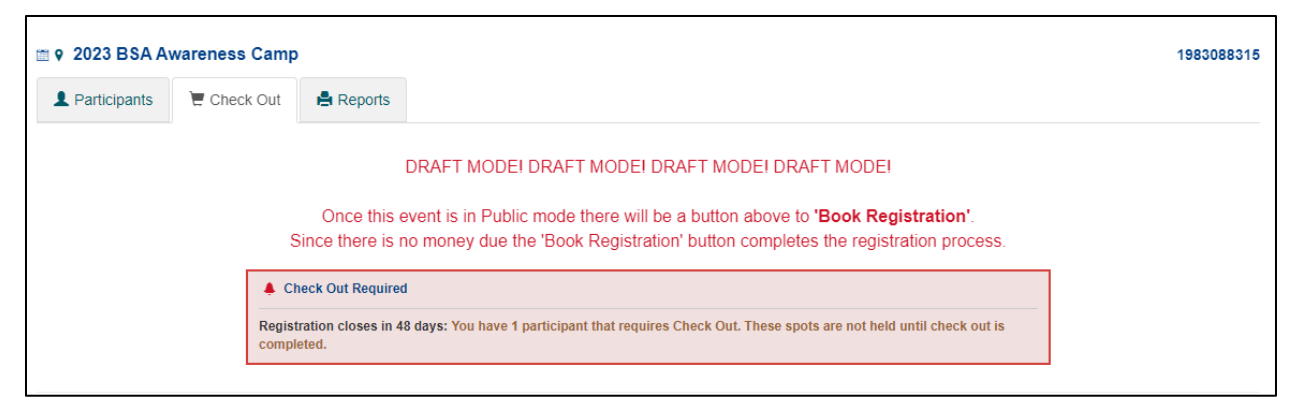

11. A confirmation email will be sent with the registration number

| Char                            | nge Information for Registration Contact                          | ()   |
|---------------------------------|-------------------------------------------------------------------|------|
| First Name     First Name       | Last Name Last Name                                               |      |
| Primary Contact Email     Email | Parent / Guardian Relationship to Attendee     Selection Required | ~    |
|                                 |                                                                   | Done |

A confirmation email will be sent to the Registration Contact (Adult or Guardian). The registration number in the email is used with Lookup > Lookup Registration to show the information entered.

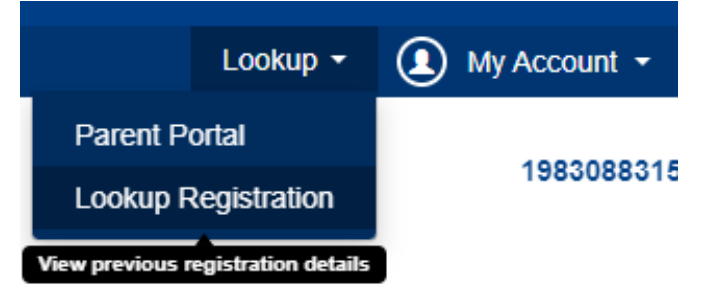